## **Instructions for Completing Enrollment Verification**

## 2017-2018

- 1. Sign in to <u>MyConnect</u>.
- 2. On the homepage, click on the link next to Outstanding Progress Surveys in the middle of the

|                                                                                  |                                                                                                    |                                                                                                    |                                                                                                    |                                                                                                    | You are currently logged                                                                                                    | in as Michael Elliott (e                                                                                                    | lliottm)                                                                     |                                                                                                    |                         |                    |                 |
|----------------------------------------------------------------------------------|----------------------------------------------------------------------------------------------------|----------------------------------------------------------------------------------------------------|----------------------------------------------------------------------------------------------------|----------------------------------------------------------------------------------------------------|----------------------------------------------------------------------------------------------------|----------------------------------------------------------------------------------------------------|------------------------------------------------------------------------------|----------------------------------------------------------------------------------------------------|-------------------------|--------------------|-----------------|
| K 1                                                                              | Home                                                                                                    | Appointments 👻                                                                                                    | Students -                                                                                                    | Services                                                                                                    | Q Search for Students                                                                                                    |                                                                                                    |                                                                              |                                                                                                    | ]                       |                    |                 |
| Syst                                                                             | tem Anno                                                                                                    | uncement:                                                                                                    |                                                                                                    |                                                                                                    |                                                                                                    |                                                                                                    |                                                                              |                                                                                                    |                         |                    | 1.0             |
|                                                                                  |                                                                                                    | Welco                                                                                                    | me to MyCon                                                                                                    | nect, UMSL                                                                                                    | 's resource for Foster                                                                                                    | ring Learning, A                                                                                                    | chie                                                                         | vement, and (                                                                                                    | Graduation              | n Success          |                 |
| ettin                                                                            | g Starte                                                                                                    | ed                                                                                                    |                                                                                                    |                                                                                                    |                                                                                                    |                                                                                                    |                                                                              |                                                                                                    |                         |                    |                 |
| udents                                                                           | s: Please (                                                                                                    | click <u>here</u> for the student gu                                                                                                    | ide.                                                                                                    |                                                                                                    |                                                                                                    |                                                                                                    |                                                                              |                                                                                                    |                         |                    |                 |
| aculty:                                                                          | For inform                                                                                                    | nation about Early Alert go I                                                                                                    | to the Student Retent                                                                                                    | tion Services Fac                                                                                                    | ulty Resources page.                                                                                                    |                                                                                                    |                                                                              |                                                                                                    |                         |                    |                 |
| aculty a                                                                         | and Staff:                                                                                                    | Please click here for the M                                                                                                    | yConnect guide.                                                                                                    |                                                                                                    |                                                                                                    |                                                                                                    |                                                                              |                                                                                                    |                         |                    |                 |
| he ema                                                                           | ail address                                                                                                    | for starfish@umsystem.ed                                                                                                    | u can be found by se                                                                                                    | arching for MU SI                                                                                                    | IS Starfish.                                                                                                    |                                                                                                    |                                                                              |                                                                                                    |                         |                    |                 |
| dvisors                                                                          | can now                                                                                                    | access DARS from Starfish                                                                                                    |                                                                                                    |                                                                                                    |                                                                                                    |                                                                                                    | -                                                                            |                                                                                                    |                         |                    |                 |
| Quts                                                                             | tanding P                                                                                                    | Progress Surveys <u>SP17-N</u>                                                                                                    | IKTG5710-G01 (UMS                                                                                                    | SL-MKTG5710-GC                                                                                                    | 01-14685-SP2017): Spring 201                                                                                                    | 7 Enrollment Verificati<br>Office Hours Se                                                                                                    | ion - Bu<br>etup Wi                                                          | siness<br>zard<br>repeat weekly, click                                                                                                    | here.                   |                    |                 |
| Starfi<br>wheti<br>in Sta<br>durin<br>that e<br>Once<br>meeti<br>their           | ish provide<br>ther that tir<br>arfish is co<br>ng the term<br>easy!<br>e you've sis<br>tings. Each<br>profile.                 | rogress Surveys (SP17-M<br>es a simple and efficient wa<br>me is face-to-face, over the<br>implete the information on to<br>b. Then others on campus w<br>gned up, you can elect to re<br>n notice will include the rea                                 | IKTG5710-G01 (UMS<br>by for people on cam<br>phone, or even onlin<br>he right, which lets p<br>iill be able to schedu<br>eceive email notificat<br>son for the visit, the p                          | SL-MKTG5710-G6<br>pus to schedore e<br>le. All you have to<br>eople know wher<br>le appointments v<br>tons informing you<br>person's picture if                                          | do to get up and running<br>do to get up and running<br>you will be available<br>with you electronically. It's<br>u about your upcoming<br>available, and a link to       | 7 Enrollment Verificati<br>Office Hours Se<br>If your office be<br>Go ahead and g<br>1. What day(s) c<br>M T<br>2. What time arr                                                            | ion - Bu<br>etup Wi<br>et start<br>do you I<br>W (<br>e your (               | siness<br>zard<br>repeat weekly, <u>click</u><br>ted by adding one ti<br>have office hours?<br>T F S<br>office hours?                                                   | here.<br>me block for n | iow! You can alway | s add more late |
| Starfi<br>wheti<br>in Sta<br>durin<br>that e<br>Once<br>meeti<br>their<br>A we   | ish provide<br>ther that tin<br>arfish is co-<br>ing the term<br>easy!<br>a you've sie<br>tings. Each<br>profile.<br>ell-connec | rogress Surveys (5217-M<br>es a simple and efficient wa<br>me is face-to-face, over the<br>implete the information on to<br>i. Then others on campus w<br>gned up, you can elect to re<br>in notice will include the real<br>ted campus is a better ca  | IKTG5710-G01 (UMS<br>by for people on cam<br>phone, or even onlin<br>he right, which lets p<br>will be able to schedu<br>eceive email notificat<br>son for the visit, the p<br>mpus, so start using  | pus to schedure e<br>e. All you have to<br>ecople know wher<br>le appointments v<br>ions informing you<br>person's picture if<br>g Starfish now!                                         | 21-14685-SP2017): Spring 201<br>do to get up and running<br>nyou will be available<br>with you electronically. It's<br>u about your upcoming<br>available, and a link to  | Z Enrollment Verificati<br>Office Hours Se<br>If your office b<br>Go ahead and g<br>1. What day(s) o<br>M T<br>2. What time arr<br>Enter Start Time                                         | ion - Bu<br>atup Wa<br>et start<br>do you I<br>W<br>W<br>e your o<br>e to    | siness<br>repeat weekly, <u>click</u><br>ted by adding one ti<br>have office hours?<br>T F F S<br>office hours?<br>Enter End Time                                       | here.<br>me block for n | iow! You can alway | s add more late |
| Starfi<br>wheti<br>in Sta<br>durin<br>that e<br>Once<br>meeti<br>their j<br>A we | ish providi<br>ther that tin<br>arfish is co<br>ing the term<br>easy!<br>a you've si<br>tings. Each<br>profile.<br>ell-connec   | rogress Surveys (2217-W<br>es a simple and efficient wa<br>me is face-to-face, over the<br>implete the information on to<br>b. Then others on campus w<br>gned up, you can elect to re<br>in notice will include the real<br>ted campus is a better cal | IKTG5710-G01 (UMS<br>by for people on cam<br>phone, or even onlin<br>the right, which lets p<br>iill be able to schedu<br>sceive email notificat<br>son for the visit, the p<br>mpus, so start using | SL-MKTG5710-G<br>pus to schedule o<br>le All you have to<br>eople know wher<br>le appointments v<br>tions informing you<br>tions informing you<br>person's picture if<br>g Starfish now! | 01-14685-SP2017): Spring 201<br>do to get up and running<br>n you will be available<br>with you electronically. It's<br>u about your upcoming<br>available, and a link to | Z Enrollment Verificati<br>Office Hours See<br>If your office be<br>Go ahead and g<br>1. What day(s) c<br>M T<br>2. What time are<br>Enter Start Time<br>3. Where are the                   | et start<br>do you l<br>w e your o<br>you c<br>to<br>e your o<br>e to<br>ey? | siness<br>repeat weekly, click<br>ted by adding one ti<br>have office hours?<br>T F S<br>office hours?<br>Enter End Time                                                | here.<br>me block for n | iow! You can alway | s add more late |
| Starfi<br>whet<br>in Sta<br>durin<br>that e<br>Once<br>meet<br>their<br>A we     | ish provide<br>ther that tin<br>arfish is co-<br>ing the term<br>easy!<br>a you've sist<br>ings. Each<br>profile.               | rogress Surveys (2217-W<br>es a simple and efficient wa<br>me is face-to-face, over the<br>implete the information on to<br>b. Then others on campus w<br>gned up, you can elect to re<br>in notice will include the real<br>ted campus is a better cal | IKTG5710-G01 (UMS<br>by for people on cam<br>phone, or even onlin<br>the right, which lets p<br>ill be able to schedu<br>sceive email notificat<br>son for the visit, the p<br>mpus, so start using  | SL-MKTG5710-G<br>pus to schedule o<br>le All you have to<br>eople know wher<br>le appointments v<br>sons informing you<br>person's picture if<br>g Starfish now!                         | 21-14685-SP2017): Spring 201<br>do to get up and running<br>n you will be available<br>with you electronically. It's<br>u about your upcoming<br>available, and a link to | Z Enrollment Verificati<br>Office Hours See<br>If your office b<br>Go ahead and g<br>1. What day(s) c<br>M T<br>Z. What time are<br>Enter Start Time<br>3. Where are the<br>Type            | et start<br>do you l<br>w<br>e your d<br>e to<br>ey?<br>in a                 | siness<br>repeat weekly, click<br>ted by adding one ti<br>have office hours?<br>T F S<br>office hours?<br>Enter End Time<br>In office                                   | here.<br>me block for n | iow! You can alway | s add more late |
| Outs<br>Starfi<br>wheti<br>in Sta<br>durin<br>that e<br>Once<br>meeti<br>their r | ish providi<br>her that tir<br>arfish is co<br>g the term<br>easy!<br>a you've si<br>tings. Each<br>profile.                    | rogress Surveys (2217-W<br>es a simple and efficient wa<br>me is face-to-face, over the<br>implete the information on to<br>b. Then others on campus w<br>gned up, you can elect to re<br>n notice will include the rea<br>ted campus is a better can   | IKTG5710-G01 (UMS<br>by for people on cam<br>phone, or even onlin<br>the right, which lets p<br>iill be able to schedu<br>scelve email notificat<br>son for the visit, the p<br>mpus, so start using | SL-MKTG5710-G<br>pus to schedule o<br>le All you have to<br>eople know where<br>le appointments w<br>tions informing you<br>person's picture if<br>g Starfish now!                       | 21-14685-SP2017): Spring 201<br>do to get up and running<br>n you will be available<br>with you electronically. It's<br>u about your upcoming<br>available, and a link to | Z Enrollment Verificati<br>Office Hours See<br>If your office b<br>Go ahead and g<br>1. What day(s) c<br>M T<br>Z. What time are<br>Enter Start Time<br>3. Where are the<br>Type<br>Details | e your e<br>e your e<br>e your e<br>e your e<br>e your e<br>e to<br>ey?      | siness<br>ard<br>trepeat weekly, click<br>ted by adding one ti<br>have office hours?<br>T F S<br>office hours?<br>Enter End Time<br>an office<br>ter an office location | here.<br>me block for n | iow! You can alway | s add more late |

3. This will take you to your "Progress Surveys" tab in the "Students" section. There is a drop down menu at the top of the page that will have a list of all surveys that need to be completed:

| ¥          | Home                                                                                                    | Appointme                                          | nts 👻                                | Students 👻                                                     | Services                                                | Q Search for Stud                                                      | dents                                                                                         |                                |                                            | help   logou  |
|------------|----------------------------------------------------------------------------------------------------|----------------------------------------------------|--------------------------------------|----------------------------------------------------------------|---------------------------------------------------------|------------------------------------------------------------------------|-----------------------------------------------------------------------------------------------|--------------------------------|--------------------------------------------|---------------|
| My         | My Students Tracking Zoom                                                                                                    |                                                    | Zoom In                              | Attendance                                                     | Progress Surveys                                        |                                                                        |                                                                                               |                                |                                            |               |
| Sur<br>Cor | vey SP17-C<br>SP17-C                                                                                                    | HEM1111B-00A                                       | (UMSL-CHEI                           | M1111B-00A-14890-<br>M1111B-00A-14890-                         | SP2017): S 🗸                                            | g 2017 Enrollment Ve                                                   | rification - Arts and Sciences                                                                | , submit the survey with the g | Save Draft Never Mind                      | Submit        |
| Se<br>N    | arch SP17-C<br>ame SP17-C                                                                                                    | HEM1111-AA2 (U<br>HEM1081-AA4 ()<br>HEM1091-AA4 () | UMSL-CHEM<br>UMSL-CHEN<br>UMSL-CHEN  | 11111-AA2-11682-SP<br>11081-AA4-11662-SI<br>11091-AA4-11671-SI | 2017): Spring 2<br>P2017): Spring :<br>P2017): Spring : | 017 Enrollment Verifi<br>2017 Enrollment Veri<br>2017 Enrollment Veri  | cation - Arts and Sciences<br>fication - Arts and Sciences<br>fication - Arts and Sciences    |                                |                                            | Go            |
| Na         | me SP17-C<br>SP17-C<br>SP17-C                                                                                                    | HEM1111A-00A<br>HEM1111-AA3 (U<br>HEM1111-AA8 (U   | (UMSL-CHE)<br>JMSL-CHEM<br>JMSL-CHEM | M1111A-00A-14885-<br>I1111-AA3-11683-SP<br>I1111-AA8-11688-SP  | SP2017): Sprin<br>2017): Spring 2<br>2017): Spring 2    | g 2017 Enrollment Ve<br>017 Enrollment Verifi<br>017 Enrollment Verifi | erification - Arts and Sciences<br>ication - Arts and Sciences<br>ication - Arts and Sciences | attended class 🚯               | Student has never logged into online cours | e 8           |
| 0          | SP17-CHEM1091-AA1 (UMSL-CHEM1091-AA1-11668-SP2017): Spring 2017 Enrollment Verification - Arts and Sciences   SP17-CHEM1111-AA1 (UMSL-CHEM1111-AA1-11681-SP2017): Spring 2017 Enrollment Verification - Arts and Sciences   SP17-CHEM1111-AA6 (UMSL-CHEM1111-AA1-11688-SP2017): Spring 2017 Enrollment Verification - Arts and Sciences   SP17-CHEM1111-AA4 (UMSL-CHEM1111-AA4-11684-SP2017): Spring 2017 Enrollment Verification - Arts and Sciences   SP17-CHEM1111-AA4 (UMSL-CHEM1111-AA4-11684-SP2017): Spring 2017 Enrollment Verification - Arts and Sciences   SP17-CHEM1111-AA4 (UMSL-CHEM1111-AA4-11684-SP2017): Spring 2017 Enrollment Verification - Arts and Sciences   SP17-CHEM1134-001 (UMSL-CHEM1134-001-11885-SP2017): Spring 2017 Enrollment Verification - Arts and Sciences |                                                    |                                      |                                                                |                                                         |                                                                        |                                                                                               |                                |                                            |               |
|            |                                                                                                    |                                                    |                                      |                                                                |                                                         |                                                                        |                                                                                               |                                |                                            |               |
| 000        | SP17-C                                                                                                    | HEM1111-AA5 (U                                     | UMSL-CHEM                            | 11111-AA5-11685-SP<br>/1091-AA2-11669-SI                       | 2017): Spring 2<br>P2017): Spring                       | 017 Enrollment Verifi<br>2017 Enrollment Veri                          | cation - Arts and Sciences fication - Arts and Sciences                                       |                                | •                                          |               |
|            | 3                                                                                                    |                                                    |                                      |                                                                | ~                                                       |                                                                        |                                                                                               |                                | 0                                          |               |
| 0          | <br>                                                                                                    | 1                                                  |                                      |                                                                | *                                                       |                                                                        |                                                                                               |                                |                                            |               |
| 0          |                                                                                                    |                                                    |                                      |                                                                | ~                                                       |                                                                        |                                                                                               | 0                              |                                            |               |
| То         | al items sele                                                                                                    | ected: 0                                           |                                      |                                                                |                                                         |                                                                        |                                                                                               |                                | Displayin                                  | g 10 Students |

## **Instructions for Completing Enrollment Verification**

## 2017-2018

- 4. Once you have a roster, click the box in the "student has never attended class" column or "never logged into online course" column if they apply to a student. The student will receive a warning email from the Registrar and be administratively dropped from the course.
- 5. The Submit button is at the top and bottom of the page.
- 6. If all students are attending, submit with all check marks in the first column. This will formally confirm that all students are attending the course. The students with a check mark in the "All Students are Attending" will NOT receive any notifications for this survey.

| K Home                                                                                                    | Appointments | - !    | Students 🗕 | Services         | Q. Search for Studer | ats                                |                          | •                  | help   logo |  |  |
|----------------------------------------------------------------------------------------------------|--------------|--------|------------|------------------|----------------------|------------------------------------|--------------------------|--------------------|-------------|--|--|
| My Students                                                                                                    | Tracking Z   | oom in | Attendance | Progress         | Surveys              |                                    |                          |                    |             |  |  |
| Survey SP17-CHEM1111B-00A (UMSL-CHEM1111B-00A-14890-SP2017) V<br>Complete by 5:00 pm on February 9. Mark any student who has not attended or has not logged in and submit. If all students are attending, submit the survey with the green check marks in "All attending." |              |        |            |                  |                      |                                    |                          |                    |             |  |  |
| Search                                                                                                    |              |        |            |                  |                      |                                    |                          |                    |             |  |  |
| Name -                                                                                                    |              |        | All Stude  | ents are Attendi | ing/Logged In        | Student has never attended class 0 | Student has never logged | into online course | 0           |  |  |
| Cu<br>18                                                                                                    |              |        |            | ~                |                      |                                    |                          |                    | í           |  |  |
| A 18                                                                                                    | _            |        |            | ~                |                      |                                    |                          |                    |             |  |  |
| G 18                                                                                                    |              |        |            | ~                |                      |                                    |                          |                    |             |  |  |
|                                                                                                    | -            |        |            | ~                |                      |                                    |                          |                    |             |  |  |
| A 18                                                                                                    |              |        |            | ~                |                      |                                    |                          |                    |             |  |  |
| A 18                                                                                                    | _            |        |            | ~                |                      |                                    |                          |                    |             |  |  |
| M 18                                                                                                    |              |        |            | ~                |                      |                                    |                          |                    |             |  |  |
|                                                                                                    |              |        |            | ~                |                      |                                    |                          |                    |             |  |  |
|                                                                                                    |              |        |            | ~                |                      |                                    |                          |                    |             |  |  |
| A 1                                                                                                    | _            |        |            | ~                |                      |                                    |                          |                    |             |  |  |
| Total items sel                                                                                                    | ected: 0     |        |            |                  |                      |                                    |                          | Displaying         | 10 Students |  |  |
| * Required                                                                                                    | fields       |        |            |                  |                      |                                    | Save Draf                | Never Mind         | Submit      |  |  |